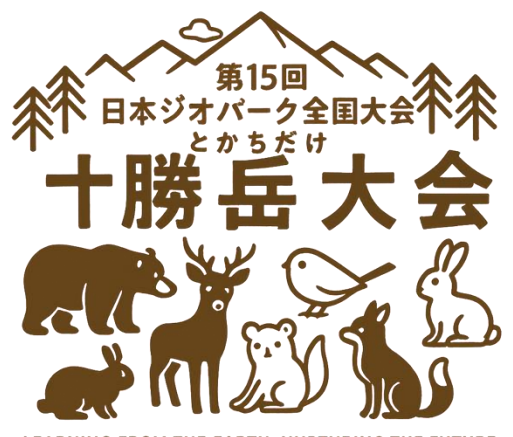

IG FROM THE EARTH. NURTURING THE FUTURE

# 日本ジオパーク全国大会十勝岳大会 登録受付フォーム

入力の手引き

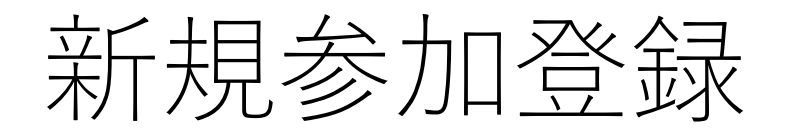

この度、第15回日本ジオパークネットワーク全国大会十勝岳大会に際し、 弊社JTB北海道事業部が開催のお手伝いをさせていただくこととなりました。

### 公式HPは こちら

参加登録・ご宿泊につきましては、本サイトよりお申し込みを承ります。 ご不明な点がございましたら下記までお問い合わせくださいますようお願い申し上げます。

【お問い合わせ先】 JTB北海道事業部 第15回日本ジオパークネットワーク全国大会十勝岳大会 係 E-Mail: jtb-mice@jtb.com 営業時間:9:30~17:00(土日祝日は休業)

## 募集要項

下記のボタンをクリックすると、 募集要項のページが開きますので、内容を確認してください。

### 事前参加登録

2025/05/30 00:00:00 ~ 2025/05/31 23:59:00

2025/05/30 00:00:00 ~ 2025/05/31 23:59:00

## 新規ご登録はこちらから」

お申込みされる項目をクリックするとチェックが入り、 再度クリックするとチェックが外れます。

宿泊プラン

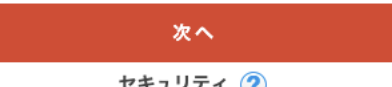

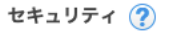

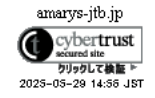

## お知らせ(News&Topic)

<u>メンテナンスによるAMARYSシステムの一時停止について(6/11実...</u> (2025/05/28)

AMARYSの偽サイトにご注意ください! (2024/02/27)

確認・変更・取消はこちらから」

ログインID

パスワード

## ログイン

ID・パスワードを忘れた方は こちら

0

「事前参加登録」にチェックが入っていることを 確認し次へを押します。 事務局が斡旋するホテルに宿泊を希望する場合は 「宿泊プラン」にもチェックが入っていることを 確認し次へを押してください。

|                                                                      | 【一般参加者用】第15回日本ジオパークネットワーり全国大会+勝岳大会【参加登録サイト】                                        |                                                      |
|----------------------------------------------------------------------|------------------------------------------------------------------------------------|------------------------------------------------------|
|                                                                      |                                                                                    | 1 IDで複数人の申し込みが行えます。<br>(首長等、一般[首長等の随行者含む]、高校生と引率、小中学 |
| 代理登録 管理画面へ                                                           | よくある質問・お問い合わせ 😮                                                                    | 生と引率は申込フォームが異なるため別にIDを登録ください。                        |
| 個人情報登録 / 事前参加登録                                                      | 支払手続き                                                                              | ーー<br>領収書は1 ID毎に本登録サイトで電子発行できま                       |
| 代表者情報入力                                                              |                                                                                    | वे.                                                  |
| 1. 個人情報登録 2. 内容確認 3                                                  | 0. 参加者選択 4. 入力 5. 確認 6. 完了                                                         | まずは代表となる方のIDと個人情報を登録します。                             |
| ログインID・パスワードの管理は慎重。<br>※ <mark>は必須項目です。</mark>                       | こ行ってください。                                                                          |                                                      |
| ログイン情報                                                               |                                                                                    |                                                      |
| ログインID ※                                                             | bbbbb111 登録ずみのIDかチェック                                                              |                                                      |
|                                                                      | ※ご希望のIDをご指定下さい。<br>他の方がご利用されているIDはご指定いただけません。                                      |                                                      |
|                                                                      | 6~50字の半角英数字で入力してください。(- (ハイフン)、_ (アンダーバー)、・ . (ドット)、@ (アットマーク)などの<br>記号は使用できません)   |                                                      |
| パスワード **                                                             |                                                                                    |                                                      |
|                                                                      |                                                                                    |                                                      |
|                                                                      | 6~20字の半角英数字を混在させて入力してください。<br>(-(ハイフン)、_(アンダーバー)、・ . (ドット)、@(アットマーク)などの記号は使用できません) |                                                      |
| ワンタイムパスワード設定                                                         |                                                                                    |                                                      |
| <ul> <li>ワンタイムパスワードを利用し</li> <li>(登録したID,パスワードのみでマイページにID</li> </ul> | ません。<br>コグインします。)                                                                  |                                                      |
| <ul> <li>ワンタイムパスワードを利用し</li> <li>(登録したIDパスワード入力後、登録したメー</li> </ul>   | ます。<br>ールアドレスで受信するワンタイムパスワードの入力をもってマイページにログインします。)                                 |                                                      |
| 所属先情報                                                                |                                                                                    |                                                      |
| 所属先名 ※                                                               | (+勝岳ギガパーク                                                                          |                                                      |
| 所属部署名                                                                |                                                                                    |                                                      |

|                                                                                  | 【一般参加者用】第15回日本ジオパークネットワーク全国大                                                                                                    | 会十勝岳大会【参加登録サイト】        |                                             |
|----------------------------------------------------------------------------------|----------------------------------------------------------------------------------------------------|------------------------|---------------------------------------------|
| 代理登録 管理画面へ                                                                       |                                                                                                    | よくある質問・お問い合わせ 🕜        | <mark>※</mark> は必須項目です。                     |
| 個人情報登録 / 事前参加登録                                                                  | 支払手続き                                                                                                    |                        |                                             |
| 代表者情報入力                                                                          |                                                                                                    |                        |                                             |
| 1. 個人情報登録       2. 内容確認       3         ログイン I D・パスワードの管理は慎重(         ※ は必須項目です。 | 8.参加者選択 4.入力 5.確認 6.完了<br>こ行ってください。                                                                                                    |                        | - ゆう<br>IDは半角英数混在で記号などは使用できません。             |
| ログイン情報                                                                           |                                                                                                    |                        | 6~50文字で記入してください。<br>入力後「登録ずみのIDかチェック」をクリックし |
| ログインID ※                                                                         | bbbbb111       登録ずみのIDかチェック         ※ご希望のIDをご指定下さい。<br>他の方がご利用されているIDはご指定いただけません。         6~50字の半角英数字で入力してください。(- (ハイフン)、_(アンダーバー)、・<br>記号は使用できません) | . (ドット)、@ (アットマーク) などの | $-\frac{1}{2}$                              |
| パスワード *                                                                          |                                                                                                    | <br>D記号は使用できません)       | パスワードは半角英数混在で記号などは使用でません。6~50文字で記入してください。   |
| ワンタイムパスワード設定                                                                     |                                                                                                    |                        |                                             |
| <ul> <li>ワンタイムパスワードを利用し</li> <li>(登録したIDパスワードのみでマイページに)</li> </ul>               | ません。<br>ログインします。)                                                                                                    |                        |                                             |
| <ul> <li>ワンタイムパスワードを利用し</li> <li>(登録したID,パスワード入力後、登録したメー</li> </ul>              | ま <b>す。</b><br>ールアドレスで受信するワンタイムパスワードの入力をもってマイページにログインします。)                                                                                          |                        |                                             |
| 所属先情報                                                                            |                                                                                                    |                        | 所属先名は団体名などを記入してください。                        |
| 所属先名 ※                                                                           | +勝岳ギガパーク                                                                                                    |                        | 5                                           |

所属部署名

# 個人基本情報

○ 自宅

| 氏名(漢字) ※          | 大雪<br>入力例:山田 太郎     | 花子             | <br>氏名は「フリガナ」も必ず記入してくださ<br>い。また、性別も記入してください。<br>住所などは任意で構いません。 |
|-------------------|---------------------|----------------|----------------------------------------------------------------|
| 氏名(フリガナ) ※        | タイセツ                |                |                                                                |
| 役職                |                     |                |                                                                |
| 性別 ※              | ───                 |                |                                                                |
| ★参加証は当日受付でのお渡しとなり | )ます。事前送付ではございません。   |                |                                                                |
| 郵便番号              |                     | E所検索           |                                                                |
| 都道府県              | ===選択してください=== 🗸    |                |                                                                |
| 市区町村              | 入力例:品川区東品川二丁目       |                |                                                                |
| 番地等               | 入力例:3番11号           |                |                                                                |
| ビル・マンション名         | 入力例: JTBビル3階★勤務先の場合 | は企業名も必ずご入力ください |                                                                |
|                   | ↑↑上記住所は             |                |                                                                |
|                   | ● 勤務先               |                |                                                                |

|                                  |                                                       | <br>携帯電話は連絡の取れる番号を記入してください。                                                                                     |
|----------------------------------|-------------------------------------------------------|----------------------------------------------------------------------------------------------------|
| 携带 ※                             | 123 ( 4567 ) 8900                                     | また、PCメールアドレスも記入してください。                                                                                          |
| PCメールアドレス *                      | hanakogiga@nifty.com                                  |                                                                                                    |
| *                                |                                                       |                                                                                                    |
| メール送信先                           | ● PCメールアドレス                                           |                                                                                                    |
|                                  |                                                       |                                                                                                    |
| 同伴者登録                            |                                                       |                                                                                                    |
| 同伴者がいる場合は、まず初め                   | に同伴者人数を指定してください。                                      | The second second second second second second second second second second second second second second second se |
| [ <b>1 →</b> ]<br>※同伴者を指定している場合は | 入力画面へ、指定しない場合は確認画面へ遷移します。                             | 同伴者がいる場合は人数を選んでください。                                                                                            |
| 個人情報の取り扱いについて                    |                                                       | 入 画 面 ご 向 汗 者 の 評 細 を 記 入 い た た き ま 9 。                                                                         |
| يك.                              | ず個人情報の取り扱いについてをお読みいただき、同意の上先にお進みください<br>個人情報の取り扱いについて |                                                                                                    |
|                                  | □ 同意する                                                |                                                                                                    |
|                                  | 次へ<br>戻る                                              | 「同意する」にチェックの上、<br>「次へ」をクリックしてください。<br>7                                                                         |

【一般参加者用】第15回日本ジオパークネットワーク全国大会十勝岳大会【参加登録サイト】 代理登録 管理画面へ よくある質問・お問い合わせ 🕜 支払手続き 代表者情報入力 > 同伴者情報入力 1. 同伴者情報入力 2. 内容確認 3. 参加者選択 4. 入力 5. 確認 6. 完了 😫 同伴者情報 所属先情報 同行者の詳細をお願いします。 +勝岳ギガパーク 所属先名 ※ 氏名は「フリガナ」も必ず記入してください。 また、性別も記入してください。 所属部署名 個人基本情報 太郎 小雪 氏名(漢字) 💥 入力例:山田 太郎 タロウ コユキ 氏名(フリガナ) 💥 入力例:ヤマダ タロウ 役職 性別 ※ 男性  $\sim$ よろしければ、「次へ」をクリックしてください。 8 戻る

| 個人情報登録 / 事前参加登録                   | 支払手続き                      |               |  |
|-----------------------------------|----------------------------|---------------|--|
| 代表者情報確認                           |                            |               |  |
| 1. 個人情報登録 2. 内容確認                 | 3. 参加者選択 4. 入力 5. 確認 6. 完了 |               |  |
| ▲ 登録情報                            |                            |               |  |
| ログイン情報                            |                            |               |  |
| ログインID                            | bbbbb111                   |               |  |
| パスワード                             | ****                       | 代表者情報を再確認してくだ |  |
| ワンタイムパスワード設定                      |                            | さい。           |  |
| ワンタイムパスワードを利用                     | 用しません。                     |               |  |
| 所属先情報                             |                            |               |  |
| 所属先名                              | 十勝岳ギガパーク                   |               |  |
| 所属部署名                             |                            |               |  |
| 個人基本情報                            |                            |               |  |
| 氏名(漢字)                            | 大雪 花子                      |               |  |
| 氏名(フリガナ)                          | タイセツ ハナコ                   |               |  |
| 役職                                |                            |               |  |
| 性別                                | 女性                         |               |  |
| ★参加証は当日受付でのお渡しとなります。事前送付ではございません。 |                            |               |  |

| 郵便番号      |                                                                 |                                                                        |
|-----------|-----------------------------------------------------------------|------------------------------------------------------------------------|
| 都道府県      |                                                                 |                                                                        |
| 市区町村      |                                                                 |                                                                        |
| 番地等       |                                                                 |                                                                        |
| ビル・マンション名 |                                                                 |                                                                        |
|           | 勤務先                                                             |                                                                        |
| 携带        | 123-4567-8900                                                   |                                                                        |
| PCメールアドレス | hanakogiga@nifty.com                                            |                                                                        |
|           |                                                                 |                                                                        |
| メール送信先    | PCメールアドレス                                                       |                                                                        |
|           |                                                                 |                                                                        |
| 合件者情報 前除  |                                                                 |                                                                        |
| 所属先情報     |                                                                 |                                                                        |
| 所属先名      | 十勝岳ギガパーク                                                        |                                                                        |
| 所属部署名     |                                                                 |                                                                        |
| 個人基本情報    |                                                                 | 、同伴者情報を再確認の上、                                                          |
| 氏名(漢字)    | 小雪 太郎                                                           | 「豆琢」をクリックしてくたさい。                                                       |
| 氏名(フリガナ)  | コユキ タロウ                                                         |                                                                        |
| 役職        |                                                                 |                                                                        |
| 性別        | 男性                                                              |                                                                        |
|           | メール配信が不要の場合は、チェックを入れてください。<br>※チェック入れずに更新すると、設定状況に準じてメール配信されます。 |                                                                        |
|           | 登録<br>戻る                                                        | チェックを入れると、登録情報の更新などの確認<br>メールが配信がされなくなってしまうため、<br>チェックを入れないことをオススメします。 |

## 【一般参加者用】第15回日本ジオパークネットワーク全国大会十勝岳大会【参加登録サイト】

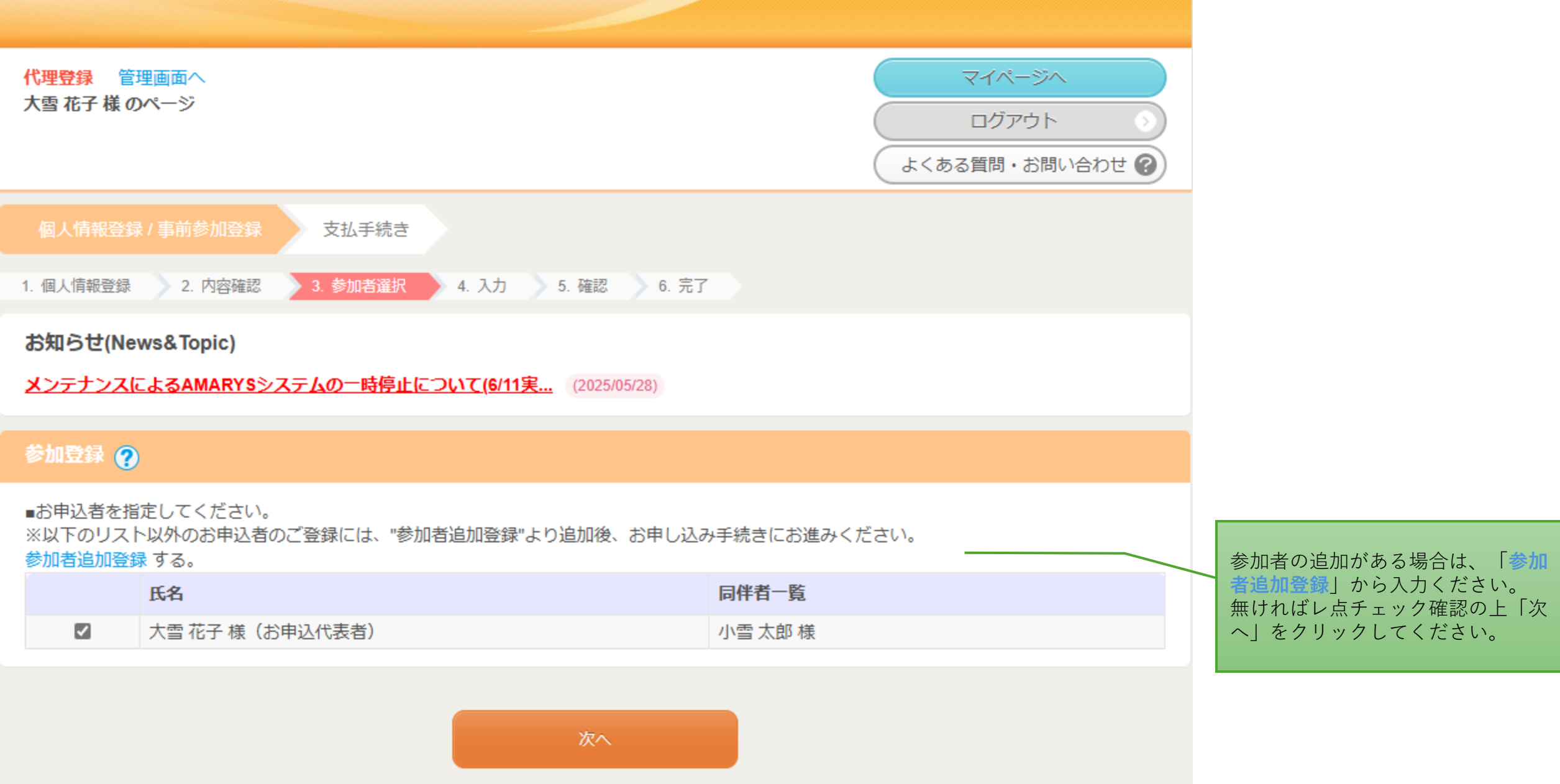

| 個人情報登録 / 事前参加登録     | 支払手続き                                         |                             |
|---------------------|-----------------------------------------------|-----------------------------|
| 1. 個人情報登録 2. 内容確認 3 | 9. 参加者選択 4. 入力 5. 確認 6. 完了                    |                             |
| 参加登録                |                                               | ここからは、参加者のご利用内容の            |
| 💄 大雪 花子 様           |                                               | 入力です。                       |
|                     |                                               |                             |
| 参加登録                | ● 一般(事務局員)大会参加費<br>¥8,00                      | 00 参加者の所属項目をチェックしてく<br>ださい。 |
|                     | <ul> <li>一般(ジオガイド))大会参加費<br/>¥8,00</li> </ul> | 00                          |
|                     | ○ 一般(専門員/研究者))大会参加費<br>¥8,00                  | 00                          |
|                     | ○ 一般(首長等随行者))大会参加費<br>¥8,00                   | 00                          |
|                     | ○ 一般(その他))大会参加費<br>¥8,00                      | 00                          |
|                     | ○ キャンセル                                       |                             |

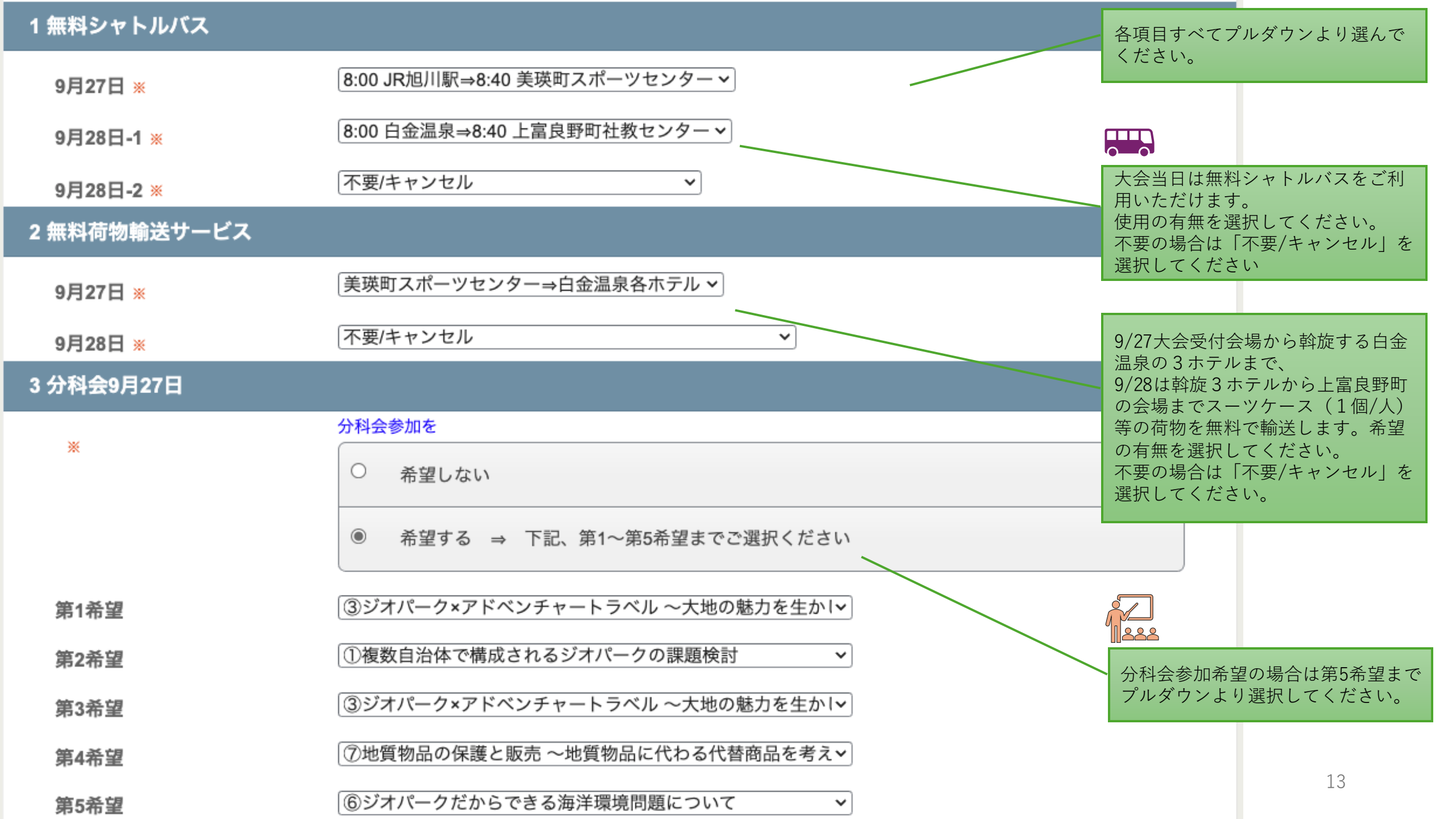

| 4-1 口頭発表(発表者が連名の場合、代表者のみご入力ください) |                                 |                                    |  |  |  |
|----------------------------------|---------------------------------|------------------------------------|--|--|--|
| ★口頭発表を                           |                                 |                                    |  |  |  |
|                                  | ○ 希望しない                         |                                    |  |  |  |
|                                  | ◉ 希望する ⇒ 下記、発表分野をご選択ください        | 口頭発表・ポスター発表に参加希望の場合は、<br>入力をお願いします |  |  |  |
| 分野                               | ★第1希望                           | 発表タイトルは仮で結構です。                     |  |  |  |
|                                  | 「保護・保全」 ▼                       | _ <u>(連名で発表する場合は代表者のみ入力をお</u><br>  |  |  |  |
|                                  | 保全について                          |                                    |  |  |  |
| () ===                           | ★第2希望                           |                                    |  |  |  |
| 分野                               | 教育 ✓                            |                                    |  |  |  |
|                                  | ★仮タイトル                          |                                    |  |  |  |
|                                  | 教育について                          | 口頭発表希望者多数の場合は、ポスター発表               |  |  |  |
| その他                              | ★口頭発表希望者多数時、ポスター発表への変更は可能でしょうか? | への変更をお願いする場合があります。                 |  |  |  |
|                                  |                                 |                                    |  |  |  |
| *                                | ★ポスター発表を                        |                                    |  |  |  |
|                                  | ◎ 希望しない                         |                                    |  |  |  |
|                                  | ○ 希望する⇒下記、発表分野をご選択ください          |                                    |  |  |  |
| 分野                               | ★分野選択                           |                                    |  |  |  |
|                                  | [===選択してくたさい=== ▼]              |                                    |  |  |  |
|                                  |                                 |                                    |  |  |  |
|                                  |                                 |                                    |  |  |  |

| 5 昼食お弁当【@1,200円(税込) |                                                          |                                                 |
|---------------------|----------------------------------------------------------|-------------------------------------------------|
| 9月27日お弁当代金 ※        | 申込む(¥1,200) ▼                                            | <br>お弁当は税込み価格です。飲み物は                            |
| 9月28日お弁当代金 ※        | 不要/キャンセル                                                 |                                                 |
| 6 交流会               |                                                          |                                                 |
| *                   | ★大会斡旋ホテルにご宿泊の方は、交流会ご参加となります。(夕食=交流会)                     |                                                 |
| ~                   | ■ 確認しました                                                 | _ 斡旋ホテル宿泊の方は「交流会」に<br>参加となります。<br>再確認をお願いいたします。 |
| 7 9月26日JGN・JGC会議につい |                                                          |                                                 |
| *                   | 参加しない/キャンセル ✓<br>★ご参加の方には、後日メールにて宿泊および交流会のご連絡をさせていただきます。 | ─ 前日26日会議参加の方は、別途メー<br>ルにてご連絡いたします。             |

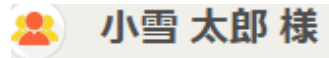

参加登録

| ۲ | 一般(事務局員)    | ¥ 8,000 |
|---|-------------|---------|
| 0 | 一般(ジオガイド)   | ¥ 8,000 |
| 0 | 一般(専門員/研究者) | ¥ 8,000 |
| 0 | 一般(首長等随行者)  | ¥8,000  |
| 0 | 一般 (その他)    | ¥8,000  |
| 0 | キャンセル       |         |

続いて同伴者の申し込みをします。 参加者と同様に入力します。 入力が終わりましたら登録ボタンを 押してください。

※同伴者0人の場合は画面が表示されません。

# 1 無料シャトルバス

| 9月27日 ※                               | ===選択してください===              |
|---------------------------------------|-----------------------------|
| 9月28日-1 ※                             | ===選択してください===              |
| 9月28日-2 ※                             | ===選択してください=== ~            |
| *                                     | 復路                          |
| · · · · · · · · · · · · · · · · · · · | 14:40 上富良野町かみん⇒15:40 JR旭川駅▼ |

# 💄 大雪 花子 様

| 申込種別          | 一般(事務局員)大会参加費                                                       | ¥8,000          |
|---------------|---------------------------------------------------------------------|-----------------|
| 1 無料シャトルバス    |                                                                     |                 |
| 9月27日         | 8:00 JR旭川駅⇒8:40 美瑛町スポーツセ<br>ンター                                     |                 |
| 9月28日-1       | 8:00 白金温泉⇒8:40 上富良野町社教セ<br>ンター                                      | 沢山の記入、ありがとうございま |
| 9月28日-2       | 不要/キャンセル                                                            |                 |
| 2 無料荷物輸送サービス  |                                                                     |                 |
| 9月27日         | 美瑛町スポーツセンター⇒白金温泉各ホ<br>テル                                            | 今一度、記入漏れや間違いがない |
| 9月28日         | 白金温泉各ホテル⇒上富良野町社会教育<br>総合センター                                        | か、ご確認をお願いいたします。 |
| 3 分科会9月27日    |                                                                     |                 |
|               | 希望する ⇒ 下記、第1~第5希望まで<br>ご選択ください                                      |                 |
| 第1希望          | 4 生き物を守るってどういうこと? 〜と<br>かち鹿追のナキウサギの事例から考え<br>る〜                     |                 |
| 第2希望          | 2 目指せ 1 ジオパーク 1 ユニバーサルデ<br>ザインコース ~すべての人が楽しく地球<br>と触れ合えるモデルコースを作ろう~ |                 |
| 第3希望          | 1 複数自治体で構成されるジオパークの<br>課題検討                                         |                 |
| 第4希望          | 5 全国のジオパークで取り組んでいる防<br>災活動 〜全国のジオパークで実践する<br>自然災害関連プログラムの共有〜        |                 |
| 第5希望          | 7 地質物品の保護と販売 ~地質物品に<br>代わる代替商品を考えよう!~                               |                 |
| 4-1 口頭発表(発表者が | が連名の場合、代表者のみご入力ください)                                                |                 |
|               | 希望する ⇒ 下記、発表分野をご選択<br>ください                                          |                 |
| 分野            | 教育                                                                  |                 |
|               | 教育について                                                              |                 |
| 分野            | ガイド活動とツーリズム                                                         |                 |
|               | ガイド活動について                                                           |                 |
| その他           | 不可                                                                  |                 |

# 4-2 ポスター発表(発表者が連名の場合、代表者のみご入力ください)

希望しない

分野

| 5 昼食お弁当【@1,200円(税込   | ・飲み物なし】 |    |         |
|----------------------|---------|----|---------|
| 9月27日お弁当代金           | 申込む     |    | ¥1,200  |
| 9月28日お弁当代金           | 申込む     |    | ¥1,200  |
| 6 交流会                |         |    |         |
|                      | 確認しました  |    |         |
| 7 9月26日JGN・JGC会議について |         |    |         |
|                      | 参加する    |    |         |
|                      |         | 小計 | ¥10,400 |

## 🟩 小雪 太郎 様

| 申込種別                    | 一般(ジオガイド)大会参加費                  | ¥8,000 |
|-------------------------|---------------------------------|--------|
| 1 無料シャトルバス              |                                 |        |
| 9月27日                   | 8:00 JR旭川駅⇒8:40 美瑛町スポーツセ<br>ンター |        |
| 9月28日-1                 | 8:00 白金温泉⇒8:40 上富良野町社教セ<br>ンター  |        |
| 9月28日-2                 | 14:40 上富良野町かみん⇒15:20 旭川空<br>港   |        |
| 2 無料荷物輸送サービス            |                                 |        |
| 9月27日                   | 美瑛町スポーツセンター⇒白金温泉各木<br>テル        |        |
| 9月28日                   | 白金温泉各ホテル⇒上富良野町社会教育<br>総合センター    |        |
| 3 分科会9月27日              |                                 |        |
|                         | 希望しない                           |        |
| 第1希望                    |                                 |        |
| 第2希望                    |                                 |        |
| 第3希望                    |                                 |        |
| 第4希望                    |                                 |        |
| 第5希望                    |                                 |        |
| 4-1 口頭発表(発表者が連名の        | 場合、代表者のみご入力ください)                |        |
|                         | 希望しない                           |        |
| 分野                      |                                 |        |
|                         |                                 |        |
| 分野                      |                                 |        |
|                         |                                 |        |
| その他                     |                                 |        |
| <u>4-2</u> ポスター発表(発表者が連 | 名の場合、代表者のみご入力ください)              |        |
|                         | 希望する⇒下記、発表分野をご選択くだ<br>さい        |        |
| 分野                      | 保護・保全                           |        |
|                         | ポスター発表                          |        |

19

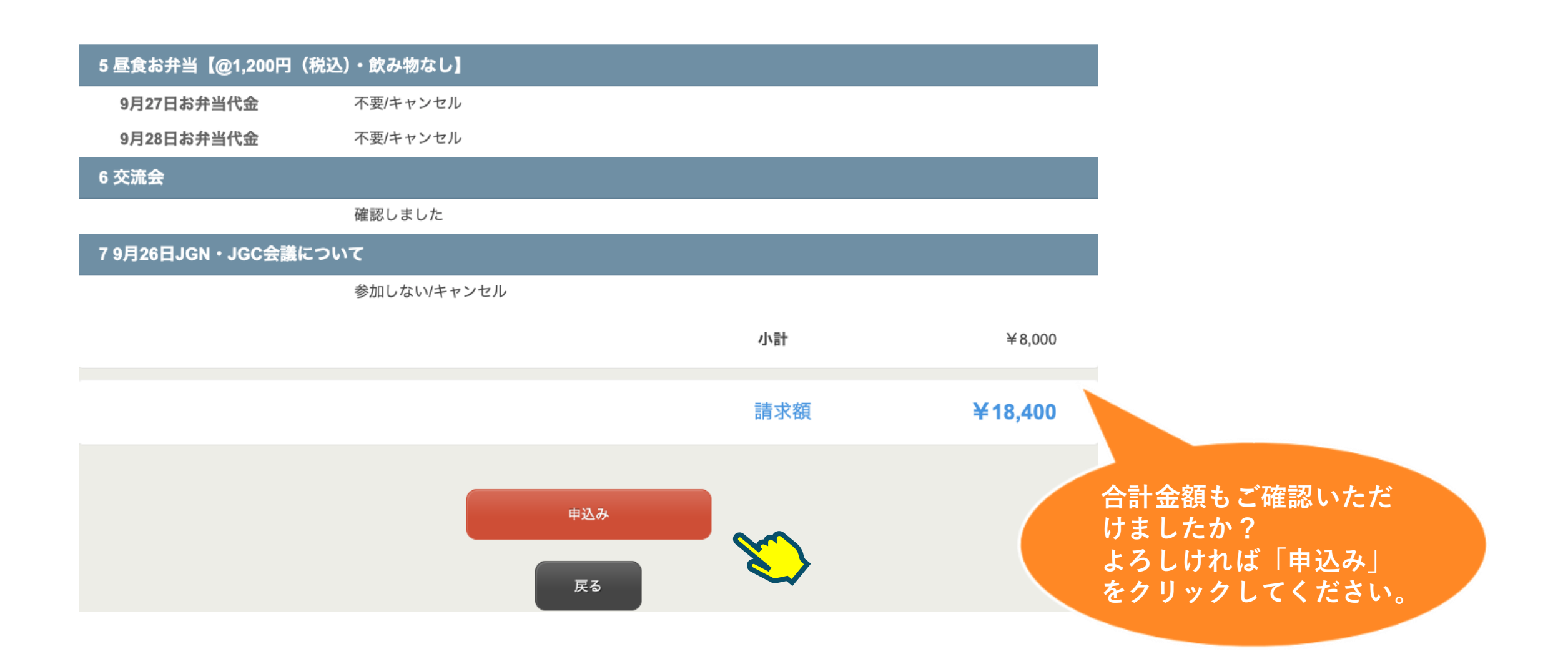

| 個人情報登録 / 事前参加登録 宿泊プラン 支払手続き                  |                        |
|----------------------------------------------|------------------------|
| 1. 個人情報登録 2. 内容確認 3. 参加者選択 4. 入力 5. 確認 6. 完了 |                        |
| 参加登録                                         |                        |
| 登録を受付けました。                                   |                        |
| 次へ                                           |                        |
| 以降の申込をスキップ                                   |                        |
| ※ブラウザの戻るボタンは使用しないでください。                      | 受付が完了するとこの画面となり<br>ます  |
| v14.13                                       | ょり。<br>宿泊プランにチェックを入れた方 |
|                                              | は次へボタンを押し、宿泊の申し        |
|                                              | 込みをしてください。             |

# 宿泊の申込

### 備考 ★お申込みの状況によりましては、他地区の方と相部屋になる可能性があります。 ★各施設→室タイプは指定不可です。 ★たばご 森の雫 RIN(旧:大雪山白金観光ホテル) → 禁煙・喫煙ありますが、リクエストとなります ホテルパークヒルズ → 全館禁煙 碧の美 ゆゆ(旧:湯元白金温泉ホテル) → 全館禁煙 ★食事はすべて1泊2食つきです

### ホテル指定

・予約する部屋数を選択後、宿泊日の□をクリックしてください。複数選択ができます。

### ・○ 空室あり △ 空室わずか × 満室

旅行代金(お一人様一泊あたり:税サ込み)(単位:円) 旅行代金の横の( )内の数字は利用人数です。

| 」白金観光ホテル) 詳細情報                                                                                                    |
|----------------------------------------------------------------------------------------------------|
| 09/27(土)<br>10円税<br>4,680円<br>屋<br>ビ                                                                                                    |
| 室タイプ指定     09/27(土)       00円税     (3名)23,480       4,680円     (4名)23,480       夏屋     □                                                                                                    |
| 詳細情報                                                                                                    |
| 食付 09/27(土)<br>10円税<br>4,680円()<br>屋                                                                                                    |
| 「標」 一泊2食 09/27(土)<br>○<br>10円税<br>4,680円 (4名)23,480<br>属                                                                                                    |
| 白金温泉ホテル) 詳細情報                                                                                                    |
| 食付 09/27(土)<br>10円税 O<br>4,680円 23,480<br>屋 □                                                                                                    |
| (達) 一泊2食 09/27(土) 〇 (3名)23,480 (4名)23,480 (4名)23,480 □                                                                                                    |
| 山会観光ホテル)       第4年前年         9927(土)       4         4,8007       23,480         夏       9927(土)         07時歳       (24,2)2,340         4,8007       (24,2)2,340         夏       9927(土)         0,7時歳       0927(土)         0,7時歳       0927(土)         0,7日歳       0927(土)         0,7日歳       0927(土)         0,7日歳       0927(土)         0,8007       0927(土)         1,8007       (34,2)2,400         1,8007       (34,2)2,400         1,8007       (34,2)2,3400         1,8007       (34,2)2,3400 </td |

・ホテル部屋数の都合上、2名以上の相部屋でのご案内となります。 ※お申し込み状況によっては他申込者との相部屋となる可能性があります。 (首長等は1人利用でのご案内です)

・1 ID 1名(同伴者なし)で登録された向けに、<u>他ID登録者との相部屋</u> となるプランもご用意していますのでご利用ください。

・記載金額は9/27の交流会費+一泊朝食の料金の合算となります。

① 2名(代表者+同伴者1名)利用での場合について説明します。

2名1室利用の部屋数を選択します。

チェックをいれます。 その後下部にある次へボタンを押します。

戻る

| 森の雫 RIN(旧:大雪山白金観光ホテル) 詳細情報                                                                    |                                                | ② 3名以上(代表者+同伴者2名以上)で利用の場合に        |  |
|-----------------------------------------------------------------------------------------------|------------------------------------------------|-----------------------------------|--|
| 2名1室利用 一泊2食付<br>27日夕食=交流会(8,800円税<br>込)/28日朝食つき/1泊14,680円<br>ご予約の部屋数 1♥ 部屋                    | 09/27(±)<br>Δ<br>23,480<br>□                   | ついて説明します。                         |  |
| 3名または4名1室利用(室タイプ指定<br>不可) 一泊2食付<br>27日夕食=交流会(8,800円税<br>込)/28日朝食つき/1泊14,680円<br>ご予約の部屋数 1♥ 部屋 | 09/27(土)<br>○<br>(3名)23,480<br>(4名)23,480      |                                   |  |
| ホテルパークヒルズ 詳細情報                                                                                |                                                |                                   |  |
| 2名1室利用 (禁煙) 一泊2食付<br>27日夕食=交流会 (8,800円税<br>込) /28日朝食つき/1泊14,680円()<br>ご予約の部屋数 1♥ 部屋           | 09/27(±)<br>O<br>23,480                        | 3名または4名1室利用の部屋数を選択します。            |  |
| 3名または4名1室利用(禁煙)一泊2食付<br>27日夕食=交流会(8,800円税<br>込)/28日朝食つき/1泊14,680円<br>ご予約の部屋数 1 ♥ 部屋           | 09/27(土)<br>○<br>(3名)23,480<br>(4名)23,480<br>□ | チェックをいれます。<br>その後下部にある次へボタンを押します。 |  |
| 碧の美 ゆゆ(旧:湯元白金温泉ホテ                                                                             | ル) 詳細情報                                        |                                   |  |
| 2名1室利用 (禁煙) 一泊2食付<br>27日夕食=交流会(8,800円税<br>込)/28日朝食つき/1泊14,680円<br>ご予約の部屋数 <b>1 √</b> 部屋       | 09/27(±)<br>○<br>23,480<br>□                   |                                   |  |
| 3名または4名1室利用 (禁煙) 一泊2食<br>付<br>27日夕食=交流会 (8,800円税<br>込) /28日朝食つき/1泊14,680円<br>ご予約の部屋数 1√ 部屋    | 09/27(土)<br>〇<br>(3名)23,480<br>(4名)23,480<br>□ |                                   |  |
|                                                                                               | 次へ                                             |                                   |  |

## 宿泊者氏名入力

森の雫 RIN(旧:大雪山白金観光ホテル)

**09/27** 予約部屋数: 1~

## 3名または4名1室利用(室タイプ指定不可)1

| 宿泊者氏名1 | [ШШ] —                                       | -郎           | 登録済み氏名から選択 |                                              |
|--------|----------------------------------------------|--------------|------------|----------------------------------------------|
| フリガナ   | र्ष र                                        | <i>、</i> チロウ |            | 同室で利用される方の名前を入力します。                          |
| 宿泊者氏名2 | は太」 田山                                       | 郎            | 登録済み氏名から選択 | 同伴者の設定をしている方は「登録済み氏名から                       |
| フリガナ   | শিহপ হি                                      | יםי          |            | 選択」ボタンで簡単に入力することができます。                       |
| 宿泊者氏名3 | 山田 (二)                                       | 郎            | 登録済み氏名から選択 | ※3名で進めてきた場合、宿泊者4に入力する氏名がないことになりますが、宿泊者4の指名は空 |
| フリガナ   | <b>(                                    </b> | パロウ          | l          | 欄のままで次へボタンを押すことができます。                        |
| 宿泊者氏名4 | 氏    名                                       | ,            | 登録済み氏名から選択 |                                              |
| フリガナ   | 氏                                            | ,<br>1       |            |                                              |
| 備考     |                                              |              |            |                                              |
|        |                                              |              |            |                                              |
|        |                                              | *~           |            |                                              |
|        |                                              |              |            |                                              |
|        |                                              | 戻る           |            |                                              |

| 1. 7 | ペテル選択 2. 個人情報登録 | 景またはログイン                                                 | 3. 宿泊者氏名入力                | 4. 申込内容の確認         | 5. 旅行取引条件の確認            | 6. 完了                                      |                        |
|------|-----------------|----------------------------------------------------------|---------------------------|--------------------|-------------------------|--------------------------------------------|------------------------|
|      | 旅行申込確認          |                                                          |                           |                    |                         |                                            |                        |
|      | 宿泊日             | 申込内容                                                     |                           |                    |                         |                                            |                        |
|      | 2025/09/27      | 森の雫 RIN(旧::<br>または4名1室利<br>山田 一郎 様<br>山田 太郎 様<br>山田 二郎 様 | 大雪山白金観光ホテル<br>J用(室タイプ指定不T | ·)/27日夕食=交流会<br>可) | (8,800円税込) /28日朝食<br>小計 | つき/1泊14,680円 3:<br>¥23,4<br>¥23,4<br>¥23,4 | 名<br>480<br>480<br>480 |
|      |                 |                                                          |                           |                    | 1/8T                    | ±70                                        | ,440                   |
|      |                 |                                                          |                           |                    |                         |                                            |                        |
|      |                 |                                                          |                           |                    | 旅行代金合計                  | ¥70                                        | ),440                  |
|      |                 |                                                          |                           |                    | 請求額                     | ¥70,4                                      | 440                    |

2025/09/07(日)以降お客様の都合により旅行契約を解除した場合には、所定の取消料が必要となります。

| 契約旅行形態:             | 募集型企画旅行                                                                                                    |
|---------------------|----------------------------------------------------------------------------------------------------|
| 旅行業者の氏名または名称:       | 株式会社JTB                                                                                                    |
| 登録番号:               | 観光庁長官登録旅行業第64号                                                                                                    |
| 担当支店の名称:            | 北海道事業部                                                                                                    |
| 担当支店の所在地:           | 北海道 札幌市中央区北一条西6-1-2 アーバンネット札幌ビル8階                                                                                   |
| 担当支店の電話番号:          | 011-221-4800                                                                                                    |
| 総合旅行業務取扱管理者の氏<br>名: | 佐伯 孝明<br>『総合旅行業務取扱管理者とは、お客様の旅行を取り扱う営業所での取引の責任者です。この旅行の契約<br>に関し担当者からの説明にご不明な点がありましたら、ご遠慮なく表記の旅行業務取扱管理者にご質問<br>ください』 |

| 日時         | 申込内容                          | その他備考 | 食事条件  |
|------------|-------------------------------|-------|-------|
| 2025/09/27 | 森の雫 RIN(旧:大雪山白金観光ホテル          |       |       |
|            | 山田 一郎 様<br>山田 太郎 様<br>山田 二郎 様 | -     | 一泊2食付 |

戻る

申込内容を確認し、「こ の内容で申し込む」ボタ ンを押します。

## 宿泊日 申込内容 2025/09/27 森の雫 RIN(旧:大雪山白金観光ホテル)/27日夕食=交流会(8,800円税込)/28日朝食つき/1泊14,680円 3名 または4名1室利用(室タイプ指定不可) 山田 一郎 様 ¥23,480 山田 太郎 様 ¥23,480 山田 二郎 様 ¥23,480 小計 ¥70,440 旅行代金合計 ¥70,440 請求額 ¥70,440

### 取消料金について

2025/09/07(日)以降お客様の都合により旅行契約を解除した場合には、所定の取消料が必要となります。

### 旅行企画・実施

| 契約旅行形態:             | 募集型企画旅行                                                                                                    |
|---------------------|----------------------------------------------------------------------------------------------------|
| 旅行業者の氏名または名称:       | 株式会社JTB                                                                                                    |
| 登録番号:               | 観光庁長官登録旅行業第64号                                                                                                    |
| 担当支店の名称:            | 北海道事業部                                                                                                    |
| 担当支店の所在地:           | 北海道 札幌市中央区北一条西6-1-2 アーバンネット札幌ビル8階                                                                                   |
| 担当支店の電話番号:          | 011-221-4800                                                                                                    |
| 総合旅行業務取扱管理者の氏<br>名: | 佐伯 孝明<br>『総合旅行業務取扱管理者とは、お客様の旅行を取り扱う営業所での取引の責任者です。この旅行の契約<br>に関し担当者からの説明にご不明な点がありましたら、ご遠慮なく表記の旅行業務取扱管理者にご質問<br>ください」 |

### 亍程表

| 日時         | 申込内容                          | その他備考                                     | 食事条件  |
|------------|-------------------------------|-------------------------------------------|-------|
| 2025/09/27 | 森の雫 RIN(旧:大雪山白金観光ホテル          | <ul><li>) 3名または4名1室利用(室タイプ指定不可)</li></ul> |       |
|            | 山田 一郎 様<br>山田 太郎 様<br>山田 二郎 様 | -                                         | 一泊2食付 |

### 取引条件説明書面

取引条件説明書面

取引条件説明書面を確認しました

取引条件説明書面を確認しました にチェックを入れ、画面下に表示 される 「申込み」ボタンをおしてくださ い。

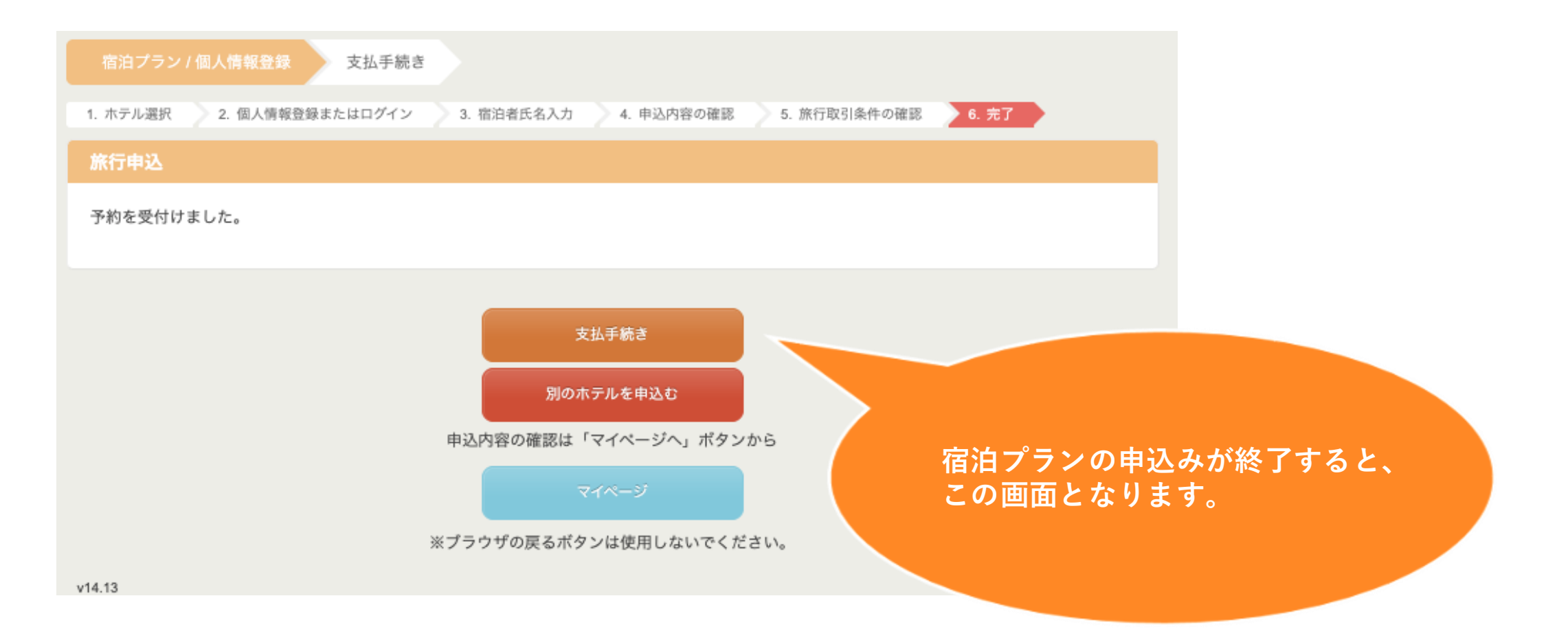

# 情報の修正、追加など

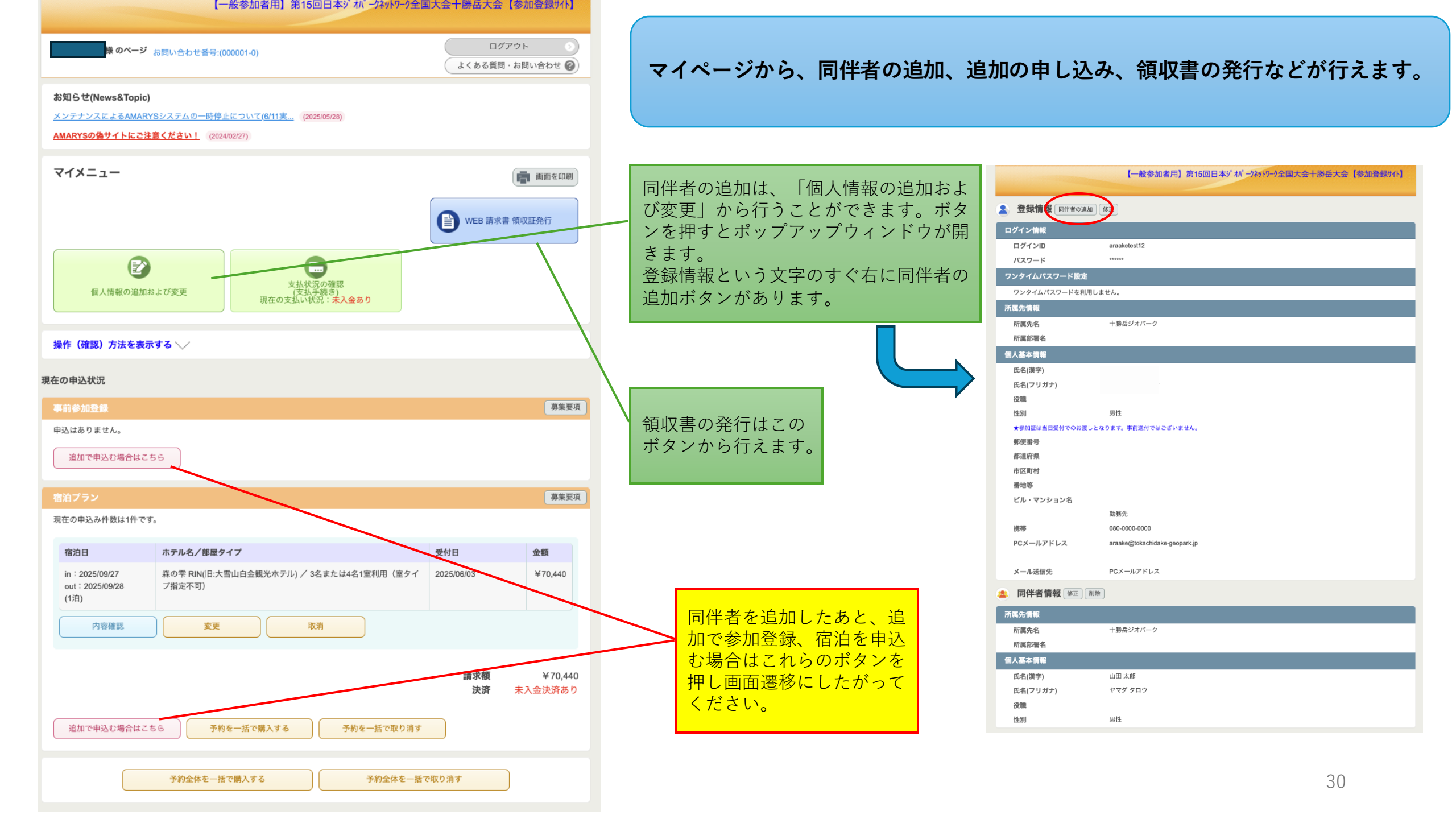